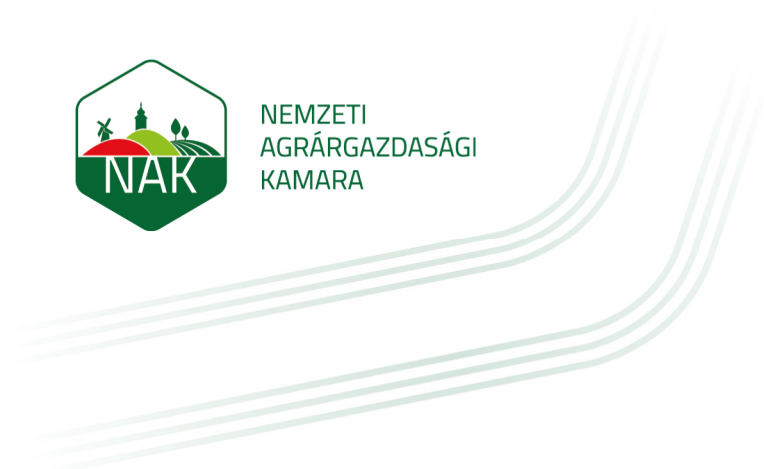

## Felhasználói kézikönyv

Új jelszó igénylése

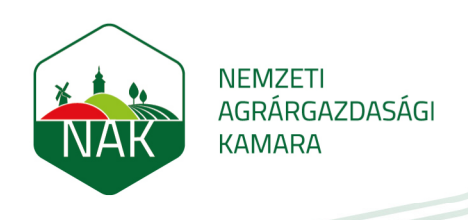

## 1 Új jelszó igénylése

1. Ha bejelentkezése során hibaüzenetet kap, akkor kattintson az **"Elfelejtette jelszavát?"** linkre, hogy új jelszót igényelhessen.

| NEMZETI<br>AGRÁRGAZDASÁGI<br>KAMARA          |
|----------------------------------------------|
| Érvénytelen belépés, próbálja újra           |
| Felhasználónév vagy e-mail-cím               |
| Jelszó                                       |
| Belépés                                      |
| Elfelejtette jelszavát?                      |
| magyar (hu) v Sütikre vonatkozó tájékoztatás |

2. A következő oldalon az "E-mail cím" mezőben adja meg az e-mail címét és kattintson a "Keresés" gombra.

| Jelszavának vissz<br>címét. Ha szerep<br>melyben tájékoz | zaállításához adja meg alább felhasználónevét vagy e-mail<br>el az adatbázisban, e-mailt küldünk az e-mail címére,<br>tatjuk, hogy léphet be ismét. |
|----------------------------------------------------------|----------------------------------------------------------------------------------------------------|
| Keresés fe                                               | lhasználónév alapján                                                                                                    |
| Felhasználónév                                           |                                                                                                    |
|                                                          | Keresés                                                                                                    |
| Keresés e-                                               | -mail cím alapján                                                                                                    |
| E-mail cím                                               |                                                                                                    |
|                                                          | Veresés                                                                                                    |

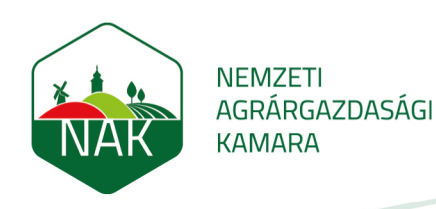

3. A megjelenő üzenet alatt kattintson a **"Folytatás"** gombra és ellenőrizze e-mail fiókját. (Kérem ellenőrizze az egyéb és kéretlen mappákat is). A következő lépésben láthatja a mintalevelet.

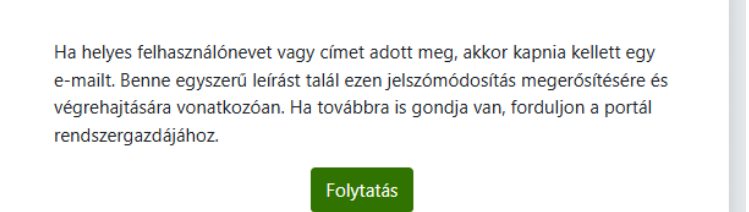

4. A jelszó-visszaállító levélben kattintson a linkre

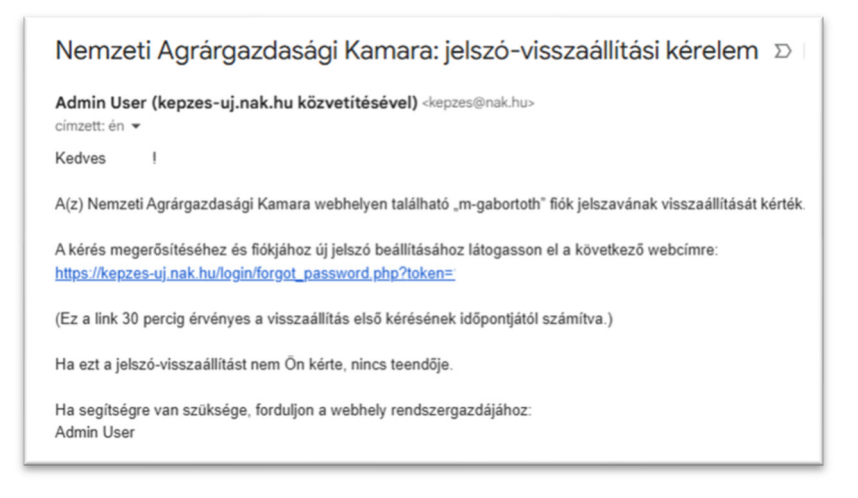

5. Adja meg kétszer az új jelszavát és kattintson a "Módosítások mentése" gombra.

| Jelszó k             | peállítása                                                                                                    |
|----------------------|----------------------------------------------------------------------------------------------------|
| Felhasználór         | lév                                                                                                    |
|                      | A jelszó kötelező eleme: legalább 8 karakter, legalább 1<br>számjegy, legalább 1 kisbetű, legalább 1 nagybetű |
| Új jelszó            | 9                                                                                                    |
| Új jelszó<br>(ismét) | 9                                                                                                    |
|                      | Módosítások mentése Méase                                                                                     |

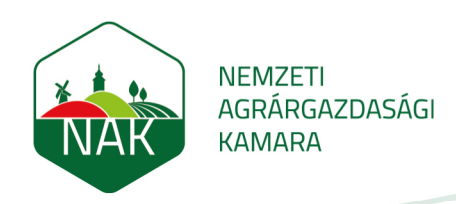

6. Sikeres jelszó változtatást követően rögtön a fiókjában találja magát. A "**Kurzusaim**" blokk felett a "**Jelszava beállítva**" üzenet fog megjelenni.

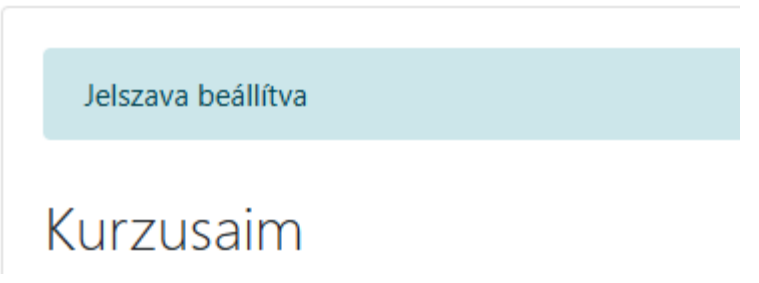

7. Ha nem találja a jelszó visszaállító levelet, akkor kérem vegye fel a kapcsolatot a kurzus támogatóval.